# Tuto ; Personnaliser le dossier « Envoyer vers »

Dans un 1er temps il faut autoriser l'affichage des fichiers cachés et des fichiers systèmes.

Allez sur démarrer puis sur panneau de configuration puis sur options des dossiers et onglet affichage. Vous remettrez tout en ordre à la fin de l'opération.

Décochez "Masquer les fichiers protégés du système..." et cochez "Afficher les fichiers et dossiers et lecteurs cachés". Appliquer / ok et passez outre l'avertissement de Windows.

Fermez toutes les fenêtres et ouvrez l'explorateur Windows, allez sur le disque C:\ ( vous verrez plusieurs dossiers dont « Program Files (x86) » et « Programmes » etc... ).

En haut de la fenêtre de l'explorateur vous devriez voir ordinateur suivi du nom de votre disque dur  $C:\$ 

Chez moi cela donne cela ( peu importe si c'est Windows 7 ou 8 ou Disque Local ou autres ) :

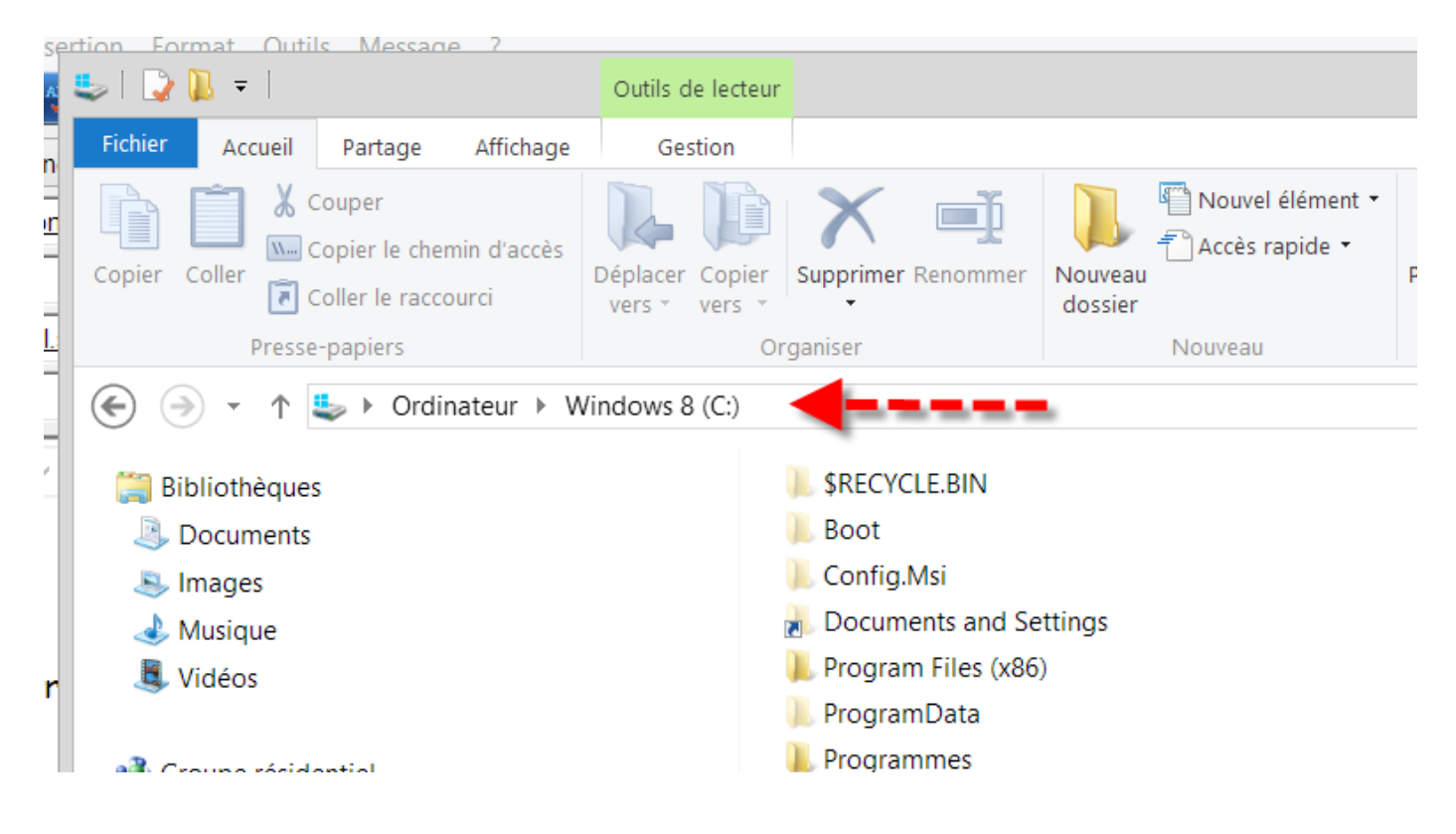

Vous allez cliquer sur cette ligne qui va devenir : C:\

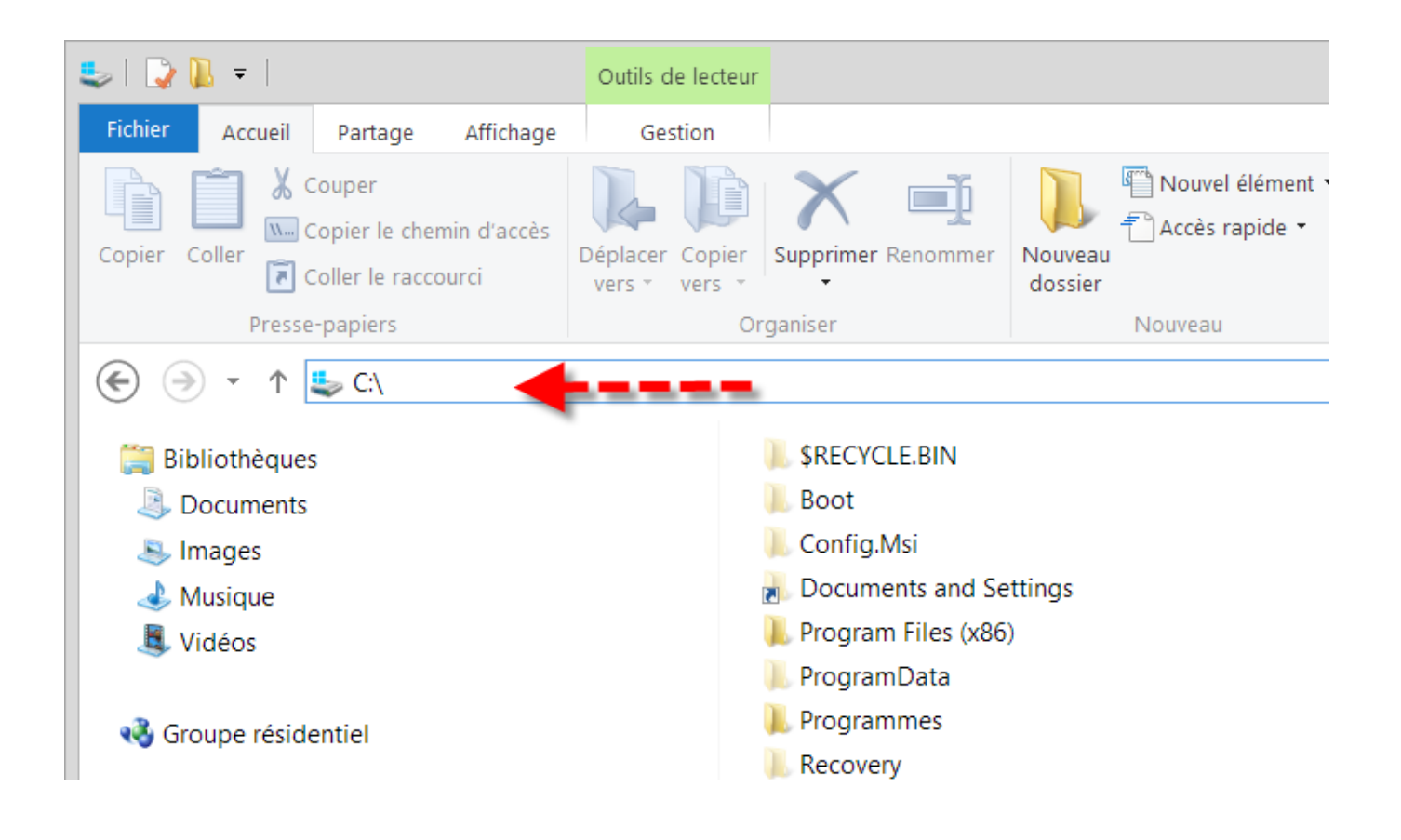

Vous allez coller à la place de C:\ la ligne suivante en remplaçant MON nom de session qui est « jla » par le VOTRE. Si vous ne connaissez pas votre nom de session, vous le trouverez dans le dossier « Utilisateurs » ( users ).

# C:\Utilisateurs\jla\AppData\Roaming\Microsoft\Windows\sendto

# C:\Utilisateurs\Votre\_Nom\_Utilisateur\AppData\Roaming\Microsoft\Windows\sendto

Si votre nom de session est "Michou" vous mettrez :

# C:\Utilisateurs\Michou\AppData\Roaming\Microsoft\Windows\sendto

Si votre nom de session est « Joseph » vous mettrez :

### C:\Utilisateurs\Joseph\AppData\Roaming\Microsoft\Windows\sendto

Puis vous validez par la touche "Entrée".

| A.       | 🔩   ⊋ 📜 =                              | Outils de lecteur                |                       |                                                          | Windo      |
|----------|----------------------------------------|----------------------------------|-----------------------|----------------------------------------------------------|------------|
|          | Fichier Accueil Partage Affichage      | Gestion                          |                       |                                                          |            |
| <u>n</u> | Copier Coller Coller le chemin d'accès | Déplacer Copier<br>vers * vers * | Supprimer Renommer    | Nouvel élément •<br>Accès rapide •<br>Nouveau<br>dossier | Propriétés |
| 2        | Presse-papiers                         | Org                              | ganiser               | Nouveau                                                  | Ouv        |
|          |                                        | AppData\Roaming                  | \Microsoft\Windows\   | sendto                                                   |            |
| 1        | 闫 Bibliothèques                        |                                  | 👢 \$RECYCLE.BIN       |                                                          |            |
| ¢        | Documents                              |                                  | 📙 Boot                |                                                          |            |
|          | lmages                                 |                                  | 📙 Config.Msi          |                                                          |            |
|          | 🕹 Musique                              | B                                | 🐻 Documents and Se    | ttings                                                   |            |
| 5        | Kidéos                                 |                                  | 📙 Program Files (x86) | )                                                        |            |
|          |                                        |                                  | 📙 ProgramData         |                                                          |            |
| J        | 🚜 Groupe résidentiel                   |                                  | 🐌 Programmes          |                                                          |            |
| 1        | Gloupe residentier                     |                                  | Recovery              |                                                          |            |
|          |                                        |                                  | 📕 System Volume Inf   | ormation                                                 |            |
|          |                                        |                                  |                       |                                                          |            |

J'appuie sur "Entrée" et j'obtiens :

| Se       | rtion Format Outils Message /                                                                                                    |                                          |                                        |                            |                   |        |          |
|----------|----------------------------------------------------------------------------------------------------|------------------------------------------|----------------------------------------|----------------------------|-------------------|--------|----------|
| A.       | 👢   💽 📜 =                                                                                                    |                                          | SendTo                                 |                            |                   |        |          |
| 1        | Fichier Accueil Partage Affichage                                                                                                    |                                          |                                        |                            |                   |        |          |
| <u>n</u> | Copier Coller Coller Co | Déplacer Copier<br>vers * vers *         | Nouvel élément •<br>Nouveau<br>dossier | Propriétés<br>• Historique | Sélectionner tout | on     |          |
| -        | Presse-papiers                                                                                                    | Organiser                                | Nouveau                                | Ouvrir                     | Sélectionner      |        |          |
|          | 📀 ∋ → ↑ 🖡 ► Ordinateur ► W                                                                                                    | /indows 8 (C:) 	▶ Utilisateurs 	▶ jla 	▶ | AppData → Roaming → Mid                | rosoft ⊧ Windows ⊧ S       | SendTo            | ~ Ç    | Recherch |
| -        | 闫 Bibliothèques                                                                                                    | Nom                                      | •                                      | Modifié le                 | Туре              | Taille |          |
| c        | Documents                                                                                                    | 🗊 AVS Mobile Uplo                        | ader                                   | 14/03/2015 17:03           | Raccourci         | 2 Ko   |          |
|          | lmages                                                                                                    | 对 AVS Video Burner                       |                                        | 14/03/2015 17:03           | Raccourci         | 2 Ko   |          |
|          | 🕹 Musique                                                                                                    | 🛐 AVS Video Uploa                        | der                                    | 14/03/2015 17:03           | Raccourci         | 2 Ko   |          |
| 2        | 📕 Vidéos                                                                                                    | Bureau (créer un r                       | accourci)                              | 26/07/2012 10:12           | Raccourci Bureau  | 1 Ko   |          |
|          |                                                                                                    | Desktop.ini                              |                                        | 26/07/2012 10:13           | Paramètres de con | 1 Ko   |          |
| 4        | 🤏 Groupe résidentiel                                                                                                    | Documents                                |                                        | 22/08/2013 09:18           | Cible de dépôt de | 0 Ko   |          |
|          |                                                                                                    | Dossier compress                         | é 🔽                                    | 26/07/2012 10:12           | Dossier compressé | 1 Ko   |          |
| 4        | 🌬 Ordinateur                                                                                                    | 🔊 Skype                                  |                                        | 04/02/2016 09:26           | Raccourci         | 2 Ko   |          |
|          | windows 8 (C:)                                                                                                    |                                          |                                        |                            |                   |        |          |
| 4        | 🐲 DATA834D1 (D:)                                                                                                    |                                          |                                        |                            |                   |        |          |
|          | 🐲 DATA931D2 (E:)                                                                                                    |                                          |                                        |                            |                   |        |          |
| 2        | ISB DISK BI (K:)                                                                                                    |                                          |                                        |                            |                   |        |          |
| ١        | 🤳 Disque dur (FREEBOX (Freebox Sen                                                                                                    | ver))                                    |                                        |                            |                   |        |          |

Mettez-vous en affichage liste pour que ce soit plus clair.

J'ai supprimé quelques raccourcis pour vous montrer comment les remettre.

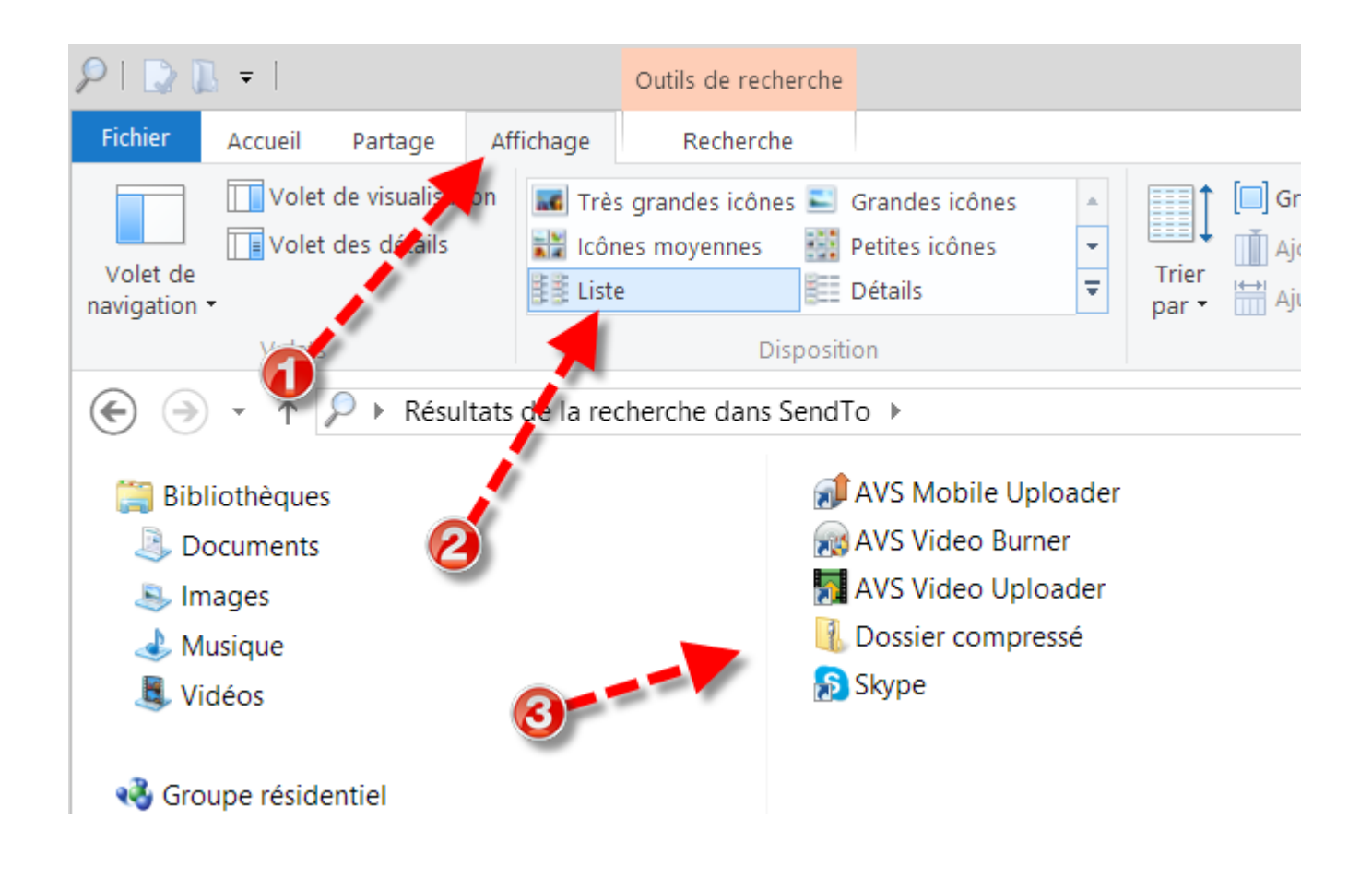

Attention ! Dans le dossier SendTo ce ne sont que des raccourcis mis par les logiciels que vous avez installés depuis l'acquisition de votre PC.

Certains raccourcis sont en trop pour vous et certains manquent à l'appel. Chacun ses goûts et son utilité...

Je profite de ce tuto pour faire le ménage mais sachez que chacun a ses raccourcis et fera le ménage selon son bon vouloir. Je ne montre que l'exemple qui m'intéresse.

Tout d'abord, les raccourcis AVS et Skype ne m'intéressent pas dans le menu "Envoyer vers", je les vire donc.

Je sélectionne les 4 raccourcis en maintenant la touche CTRL enfoncée et en cliquant calmement sur chacun des 4 raccourcis puis un clic droit et "Supprimer" ou la touche "Suppr".

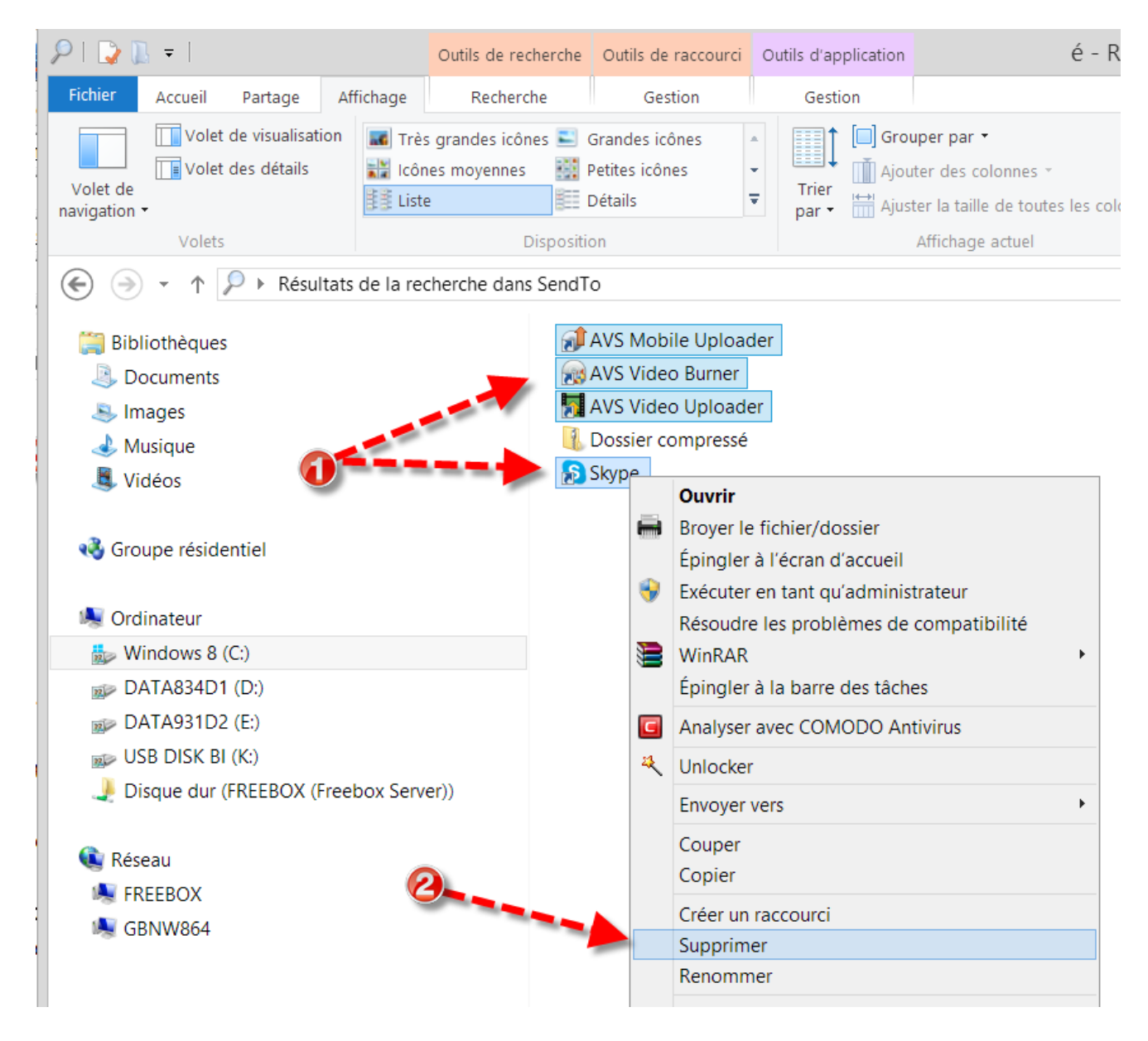

### Résultat :

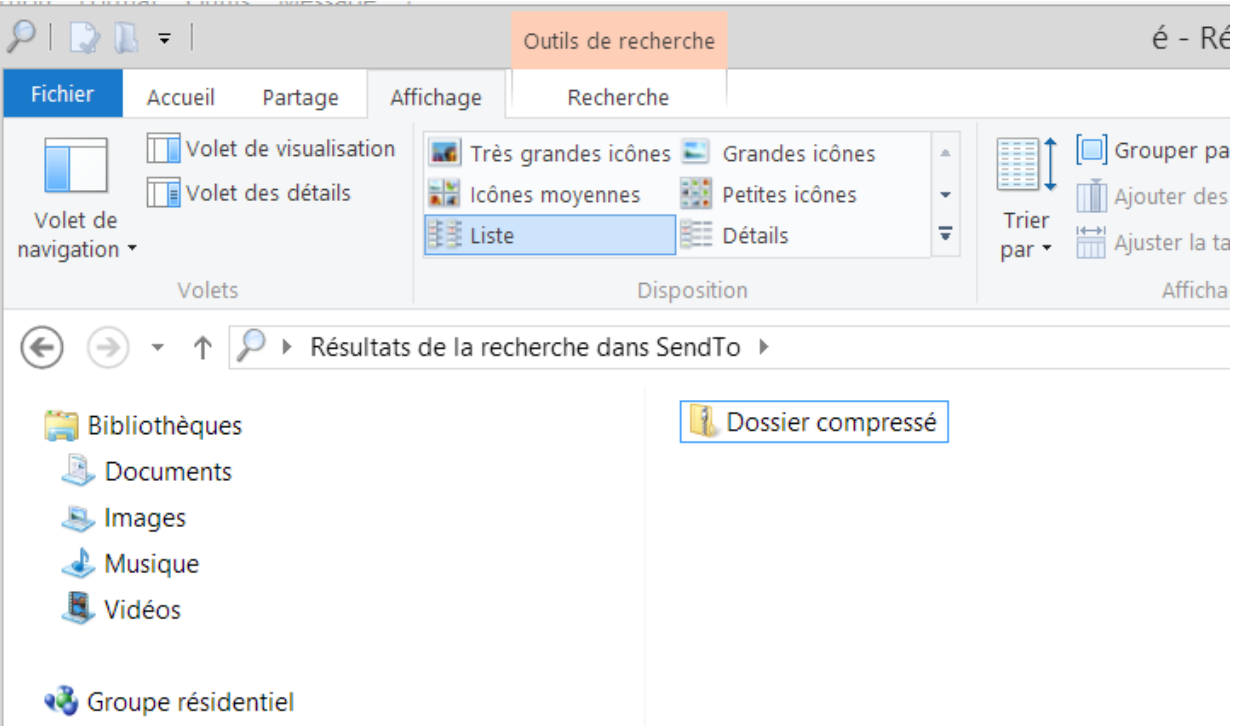

Je vais rajouter maintenant les raccourcis qui me sont utiles.

Je vais rajouter le bureau pour obtenir "Envoyer vers / Bureau (Créer un raccourci)" Je minimise ( sans les fermer ) toutes les fenêtres Windows pour arriver sur mon bureau avec son fond d'écran.

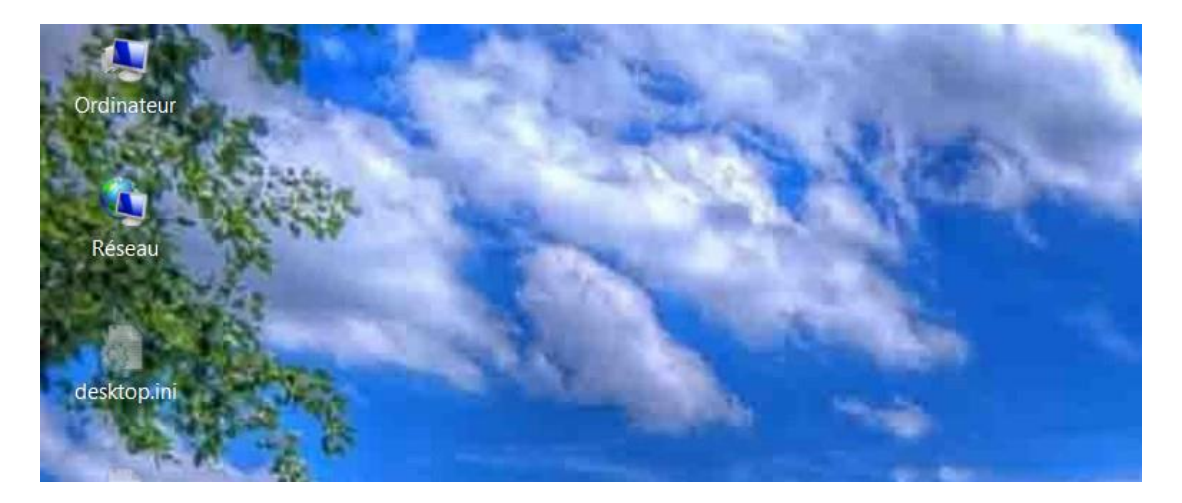

Je fais un clic droit / Nouveau / Document texte

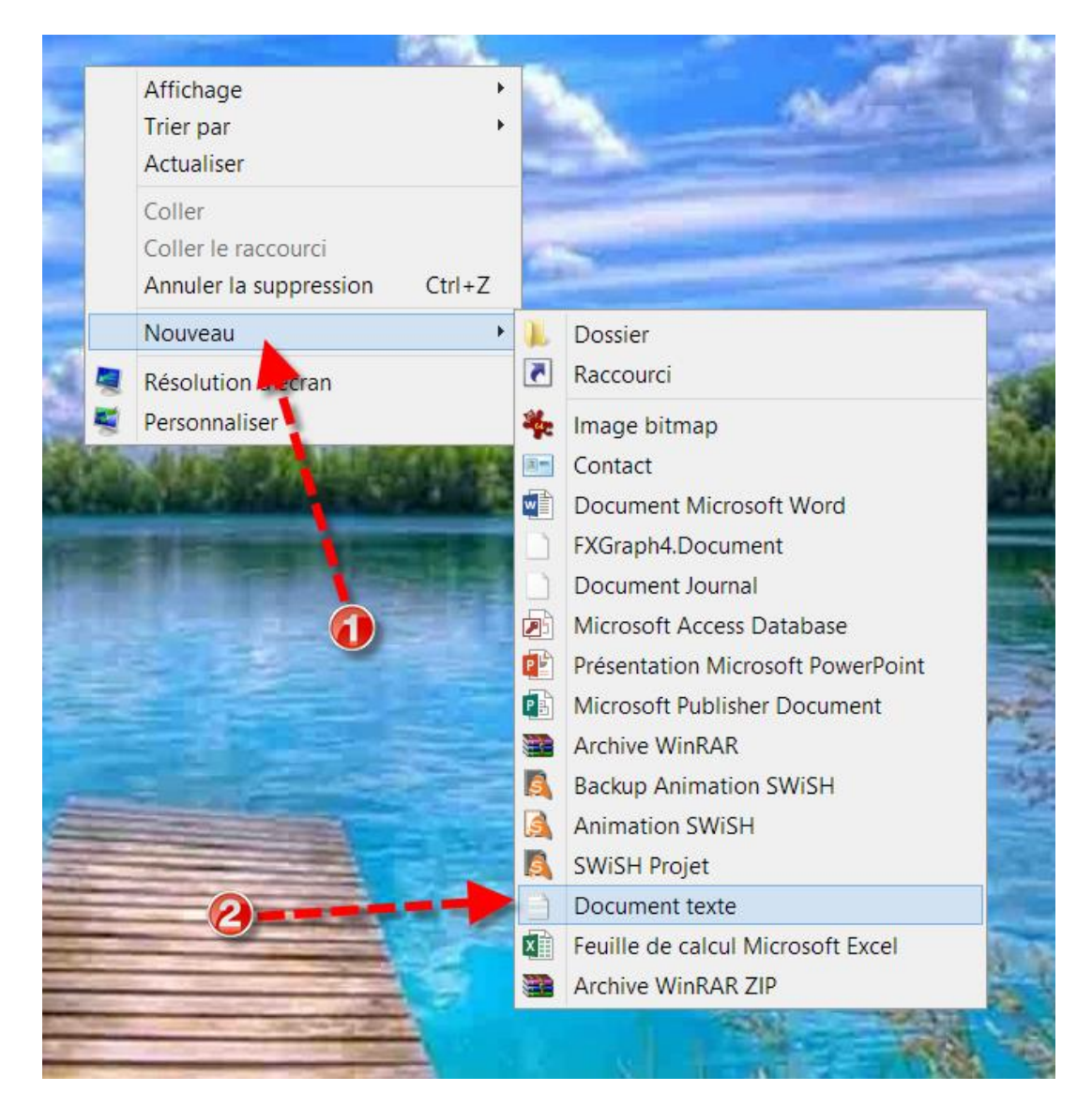

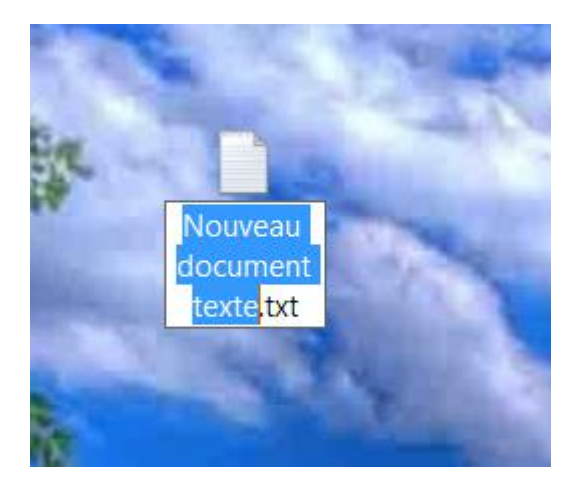

Je remplace le nom proposé "Nouveau document texte" par "**Bureau (créer un** raccourci). DeskLink"

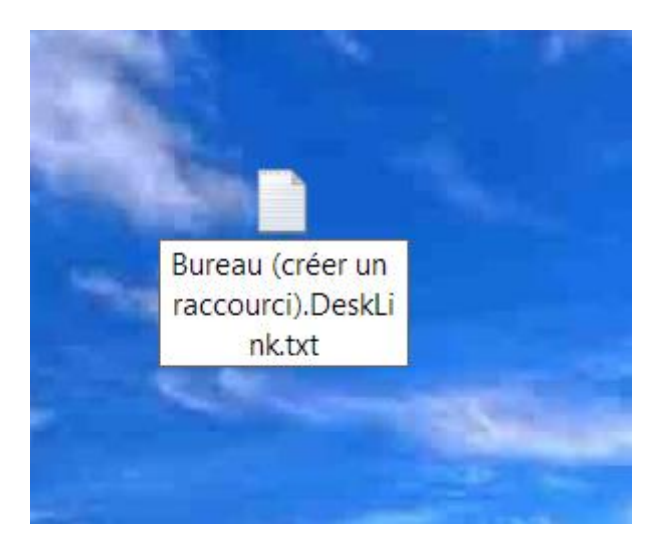

Je supprime maintenant le point et le txt

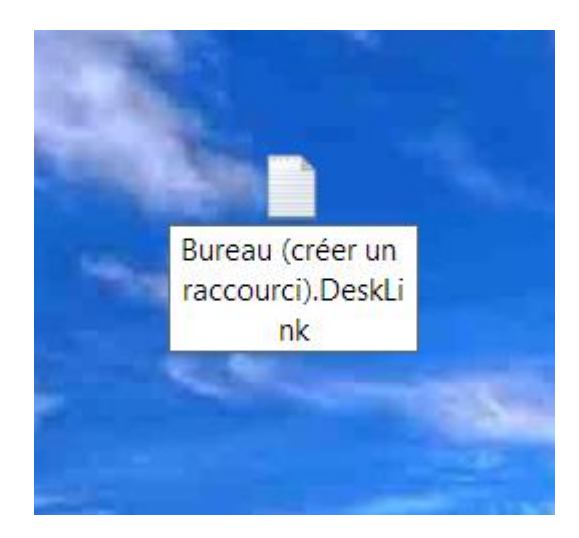

et je valide par "Entrée" et je passe outre l'avertissement de Windows.

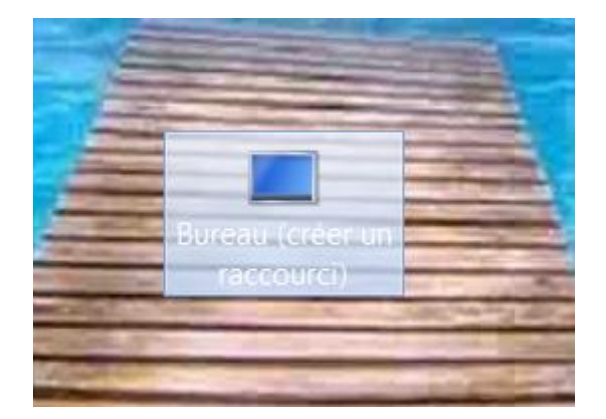

Un clic droit sur ce beau raccourci et "Couper" puis je remets en grand ma fenêtre Windows ouverte sur « SendTo » et je colle le raccourci.

| -                       | Broyer le fichier/dossier                                                                   | 1   |
|-------------------------|---------------------------------------------------------------------------------------------|-----|
|                         | <ul> <li>Analyser avec COMODO Antivirus</li> <li>Exécuter dans la Sandbox COMODO</li> </ul> | -   |
|                         | Ouvrir avec<br>WinRAR                                                                       | - 2 |
| 1977 - <b>2</b>         | Unlocker                                                                                    | 2.1 |
| 1.8                     | Envoyer vers                                                                                | •   |
| - Alle                  | Couper                                                                                      |     |
|                         | Copier<br>Coller                                                                            | 77  |
|                         | Créer un raccourci<br>Supprimer<br>Renommer                                                 |     |
|                         | Propriétés                                                                                  | -   |
| Bureau (cré<br>raccourc | dic droit                                                                                   |     |

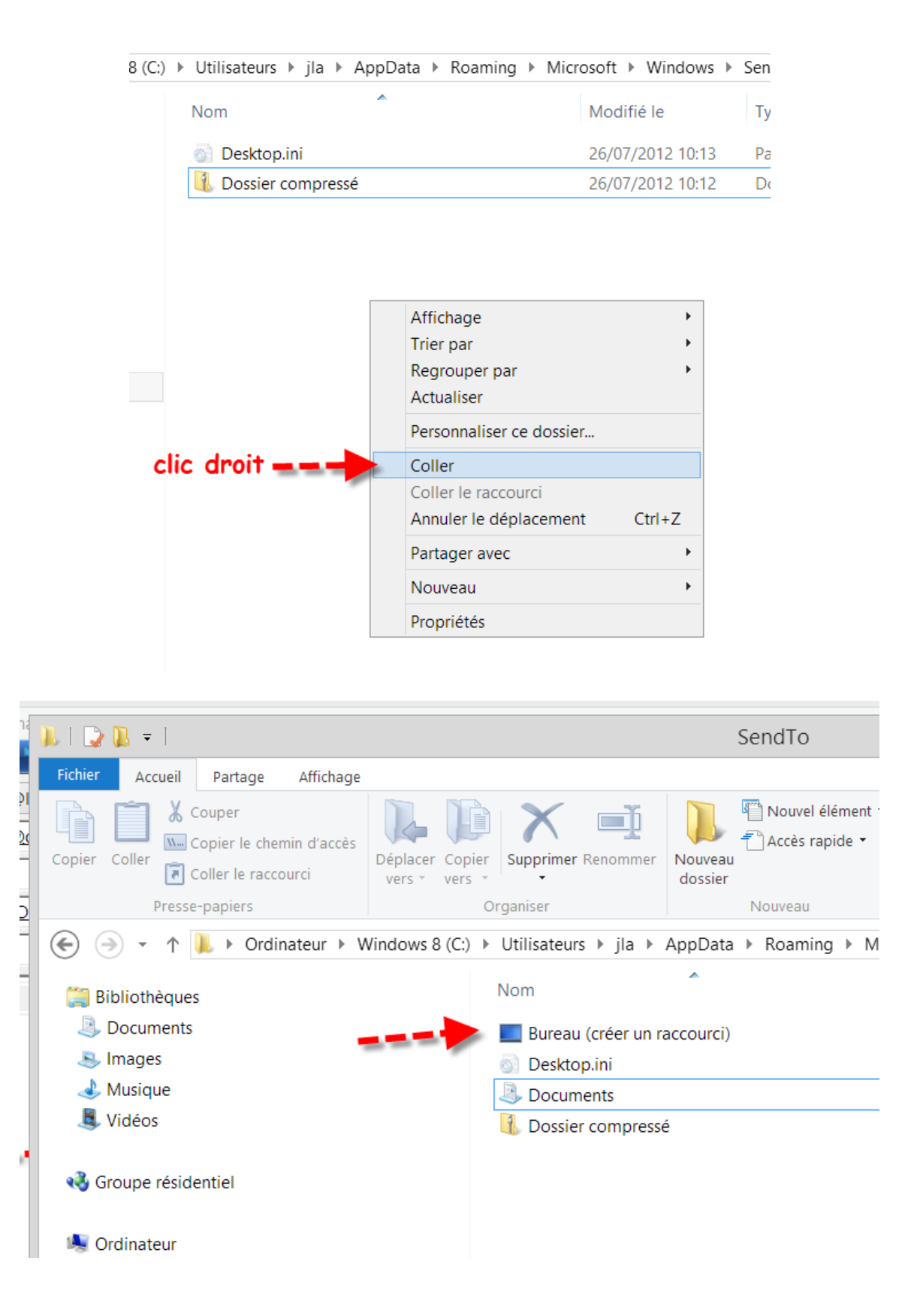

En appliquant la même méthode et en mettant "Mes documents.MyDocs" on rajoutera "Mes Documents".

En appliquant la même méthode et en mettant "**Destinataire**. **MAPIMail**" on rajoutera "**Destinataire**".

En appliquant la même méthode et en mettant "Dossier compressé.ZFSendToTarget" on rajoutera "Dossier compressé".

On pourra créer d'autres raccourcis, par exemple, j'envoie souvent des fichiers dans le dossier Temp que j'ai créé sur C:

Je fais donc un clic droit sur le dossier Temp situé sur C:\ et je clique sur "Copier".

| F L Fichier Accue                                                         | il Partage Affichage<br>Couper<br>Copier le chemin d'accès<br>Coller le raccourci                               | Outils d'image<br>Gestion<br>Déplacer Copier<br>vers • vers • | Supprir | <b>。)</b>                                     | MediaInfo<br>Add to MPC-HC PlayIist<br>Play with MPC-HC<br>Détecter panorama(s) dans Temp<br>Partager avec<br>Analyser avec COMODO Antivirus |
|---------------------------------------------------------------------------|----------------------------------------------------------------------------------------------------|---------------------------------------------------------------|---------|-----------------------------------------------|----------------------------------------------------------------------------------------------------|
|                                                                           | N See Papiers V                                                                                                 | Vindows 8 (C:)                                                |         | *                                             | Inclure dans la bibliothèque Unlocker WinRAR                                                                                                 |
| Bibliotheo<br>Docume<br>Simple<br>Musique                                 | <ul> <li>Bibliothèques</li> <li>Documents</li> <li>Images</li> <li>Musique</li> <li>Clic. dnoit</li> </ul>      |                                                               |         |                                               | Envoyer vers<br>Couper<br>Copier                                                                                                    |
| Vidéos Vidéos Groupe ré                                                   | Sroupe résidentiel                                                                                              |                                                               |         |                                               | Coller<br>Créer un raccoulci<br>Supprimer<br>Renommer                                                                                        |
| 🥾 Ordinateu                                                               | r                                                                                                    | -                                                             | Syste   | n                                             | Propriétés                                                                                                    |
| Window<br>Window<br>DATA83<br>DATA93<br>USB DIS<br>Disque of<br>Disque of | Windows 8 (C:)<br>DATA834D1 (D:)<br>DATA931D2 (E:)<br>USB DISK BI (K:)<br>Jisque dur (FREEBOX (Freebox Server)) |                                                               |         | sateu<br>oot<br>dows<br>3F019<br>AG.B<br>2AB0 | rs<br>2000<br>2000<br>2000<br>2000<br>2000<br>2000<br>2000<br>20                                                                             |

Je retourne dans ma fenêtre SendTo et je fais un clic droit puis "Coller le raccourci".

Je renomme celui-ci "Temp C" sachant que les caractères : et \ sont interdits dans les noms de dossier.

| Nom                           | Modifié  |
|-------------------------------|----------|
| 🗾 Bureau (créer un raccourci) | 26/07/20 |
| 🚳 Desktop.ini                 | 04/02/20 |
| Documents                     | 04/02/20 |
| 🚯 Dossier compressé           | 26/07/20 |

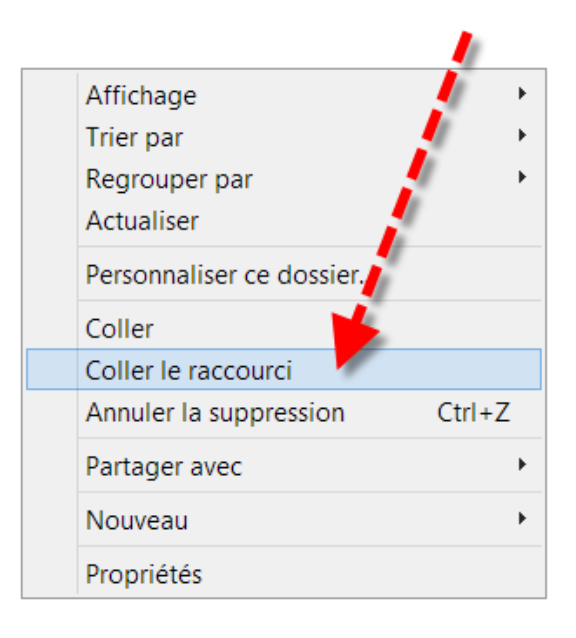

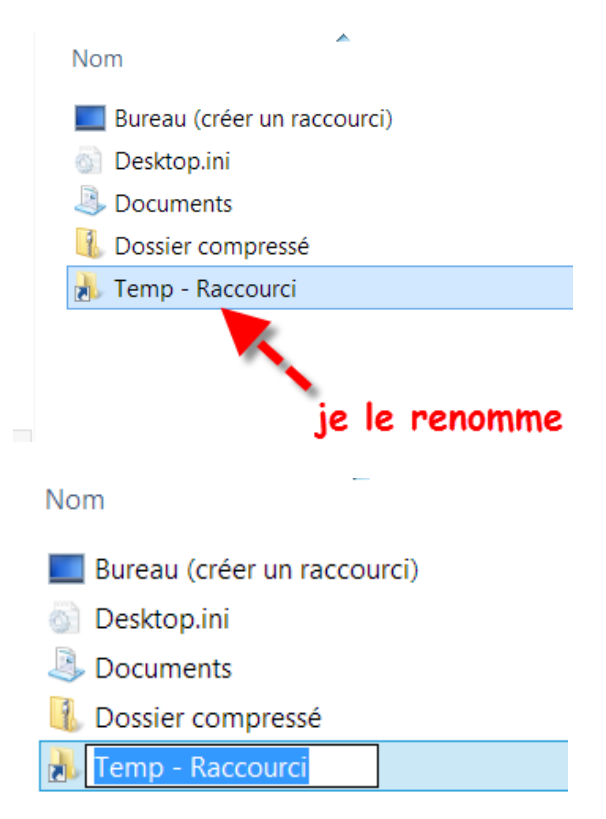

| Nom                           |
|-------------------------------|
| 🔲 Bureau (créer un raccourci) |
| 💿 Desktop.ini                 |
| Documents                     |
| 🕕 Dossier compressé           |
| 膨 Temp C                      |
|                               |

Il me suffira de faire un clic droit sur un fichier puis "Envoyer vers" puis "Temp C" et mon fichier se retrouvera dans le dossier voulu.

| 🙆 Boobytrax - Don't go.m          | Ouvrir                          |   | 🙆 Céline Dion - Regarde-Moi.mp3           |  |  |  |
|-----------------------------------|---------------------------------|---|-------------------------------------------|--|--|--|
| 🙆 Born to be alive - Patric 👘     | MediaInfo                       |   | 🙆 Celine Dion - S'il Suffisait D'aimer.m  |  |  |  |
| 🙆 Brass in pocket - The Pr 🚔      | Broyer le fichier/dossier       |   | 🙆 Céline Dion - S'il Suffisait d'aimer.mr |  |  |  |
| 🙆 Braveheart - Amazing g 📻        | Applycor avec COMODO Aptivirus  |   | Oceline Dion - Titanic (Techno Remix)     |  |  |  |
| 🙆 Britney Spears - I Wann 📕       | Evécutor dans la Sandhay COMODO |   | Oceline Dion - Titanic Techno Remix.n     |  |  |  |
| 🙆 Britney spears princess         | Executer dans la Sandbox COMODO | - | 🙆 Charles D. Lewis - Soca Dance (Bajan    |  |  |  |
| 🙆 Brotherhood Of Man - S          | Ouvrir avec                     |   | 🙆 Charles D.Lewis - Soca dance.mp3        |  |  |  |
| 🙆 Bruce Springsteen - Bor 🗮       | WinRAR                          |   | 🙆 Cher - Do you believe.mp3               |  |  |  |
| 🙆 Bruno Mars - Grenade.n 🌂        | Unlocker                        |   | Ohic - Le Freak.mp3                       |  |  |  |
| 🙆 C. Jerome - Et tu danses        | Envoyer vers                    |   | Bureau (créer un raccourci)               |  |  |  |
| 🙆 Carioca - Lambada.mp3           | Couper                          | 2 | Documents                                 |  |  |  |
| 🙆 Caroline Loeb - Cest La         | Copier                          | 1 | Dossier compressé é sous                  |  |  |  |
| 🙆 Catherine Lara - La rock        | Créer un raccourci              |   | Temp C - Star.                            |  |  |  |
| 🙆 Catherine Lara - Nuit m         | Supprimer                       | 4 | Lecteur DVI (F:) :wist a                  |  |  |  |
| Océline Dion - I'm alive.         | Renommer                        | Ŷ | USB DISK BI (K) 3                         |  |  |  |
| 🙆 Celine Dion - Je Ne Vou         | Propriétés 2                    |   | 🙆 Claude Barzot 🗽 Le Rital.mp3            |  |  |  |
| Oceline Dion - Je Sais Pas.mp     | Celine Dion - Je Sais Pas.mp3   |   |                                           |  |  |  |
| 🙆 Céline Dion - Je Sais Pas.mp    | 3                               |   | Olaude François - Alexandrie Alexanc      |  |  |  |
| 🙆 Céline Dion - J'Irai Où Tu Ira: | s.mp <sup>3</sup> olic droit    |   | Olaude François - Alogdrie, Alexan        |  |  |  |
| Oceline Dion - Les Derniers Se    | eront Les Premiers.mp3          |   | 🙆 Claude François - Bélinda.mp3           |  |  |  |
| Océline Dion - Les Derniers Se    | eront Les Premiers.mp3          |   | 🙆 Claude François - Belles, belles, belle |  |  |  |

Le fichier est bien arrivé...

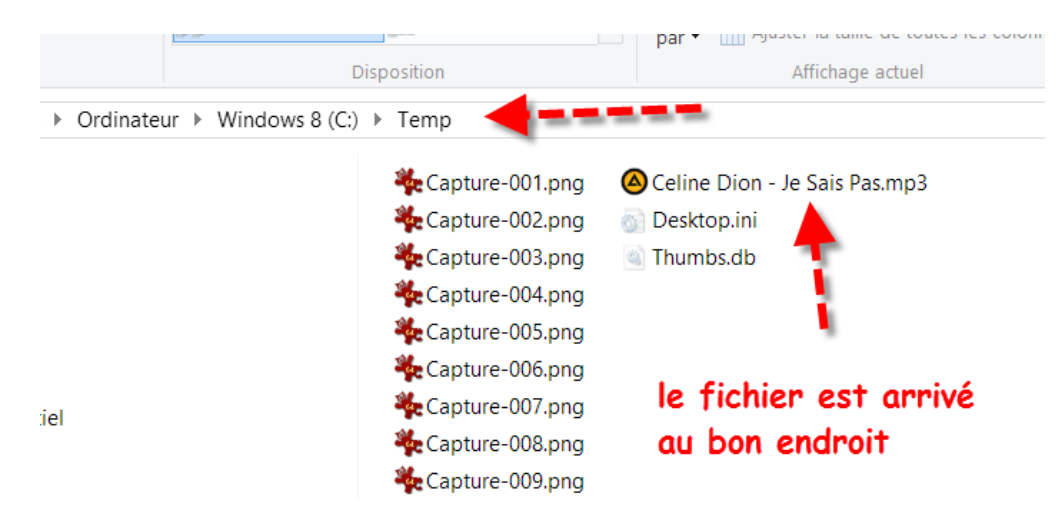

Je manipule souvent des fichiers potentiellement dangereux. Pour ne pas être sans cesse bloqué par mon antivirus, j'ai créé sur mon disque E:\ un dossier nommé « EXCLUSIONS ANTIVIRUS » et j'ai paramétré mon antivirus pour exclure ce dossier de toute analyse.

Je peux donc rajouter ce dossier dans "Envoyer vers" en copiant le dossier "EXCLUSIONS ANTIVIRUS " et en collant son raccourci dans « SendTo » comme je l'avais fait pour « Temp C ».

Je vais le renommer « EXCLUSIONS ANTIVIRUS E ». J'obtiens :

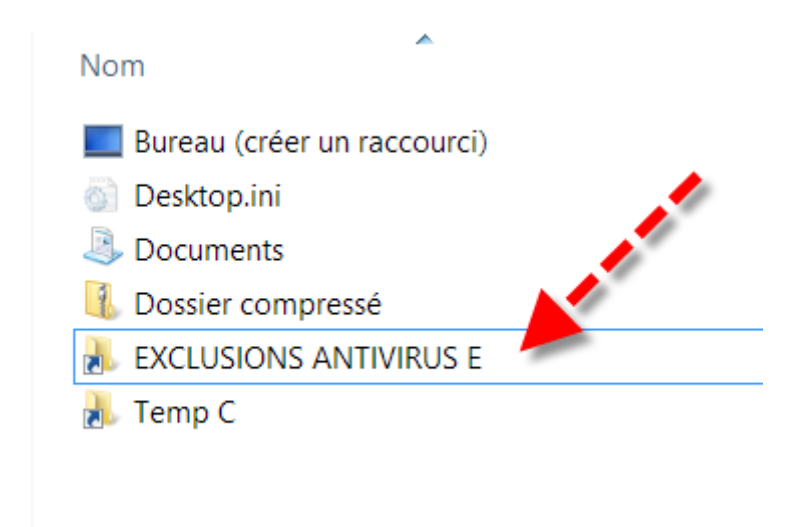

Remarque 1 : Sur Windows XP, le dossier « SendTo » ne se trouve pas à la même place, il faudra aller sur : C:\Documents and Settings\VotreNomdeSession\SendTo

Remarque 2 : Certains parmi vous ne pourront pas coller les raccourcis dans « SendTo » fautes d'autorisations ! Ce n'est pas vous le patron !

Il faut que cela change...

Faites un clic droit sur le dossier "Utilisateurs" puis "Propriétés" puis onglet "Sécurité" et bouton "Avancé".

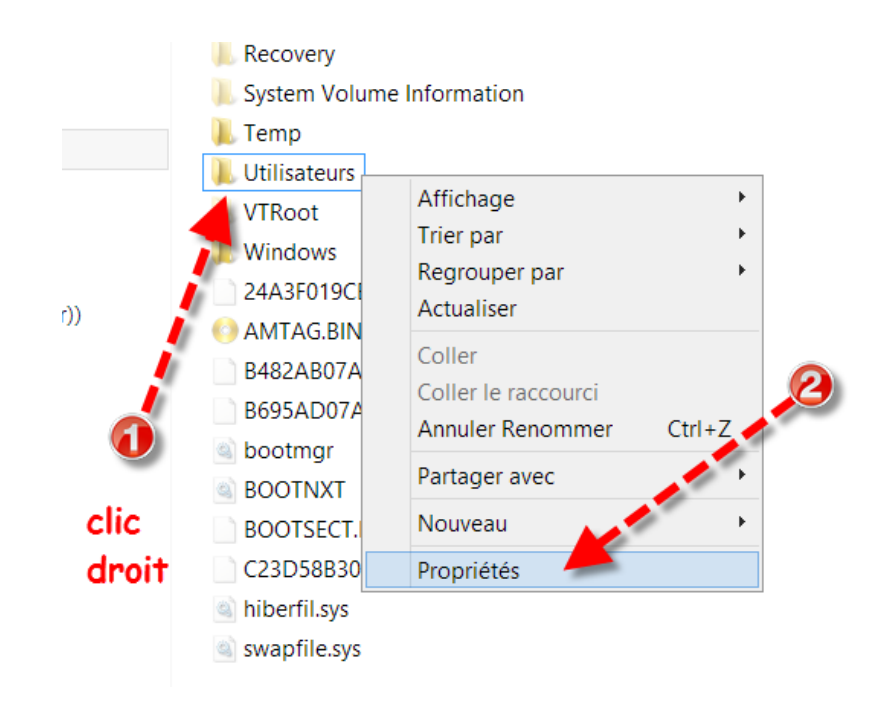

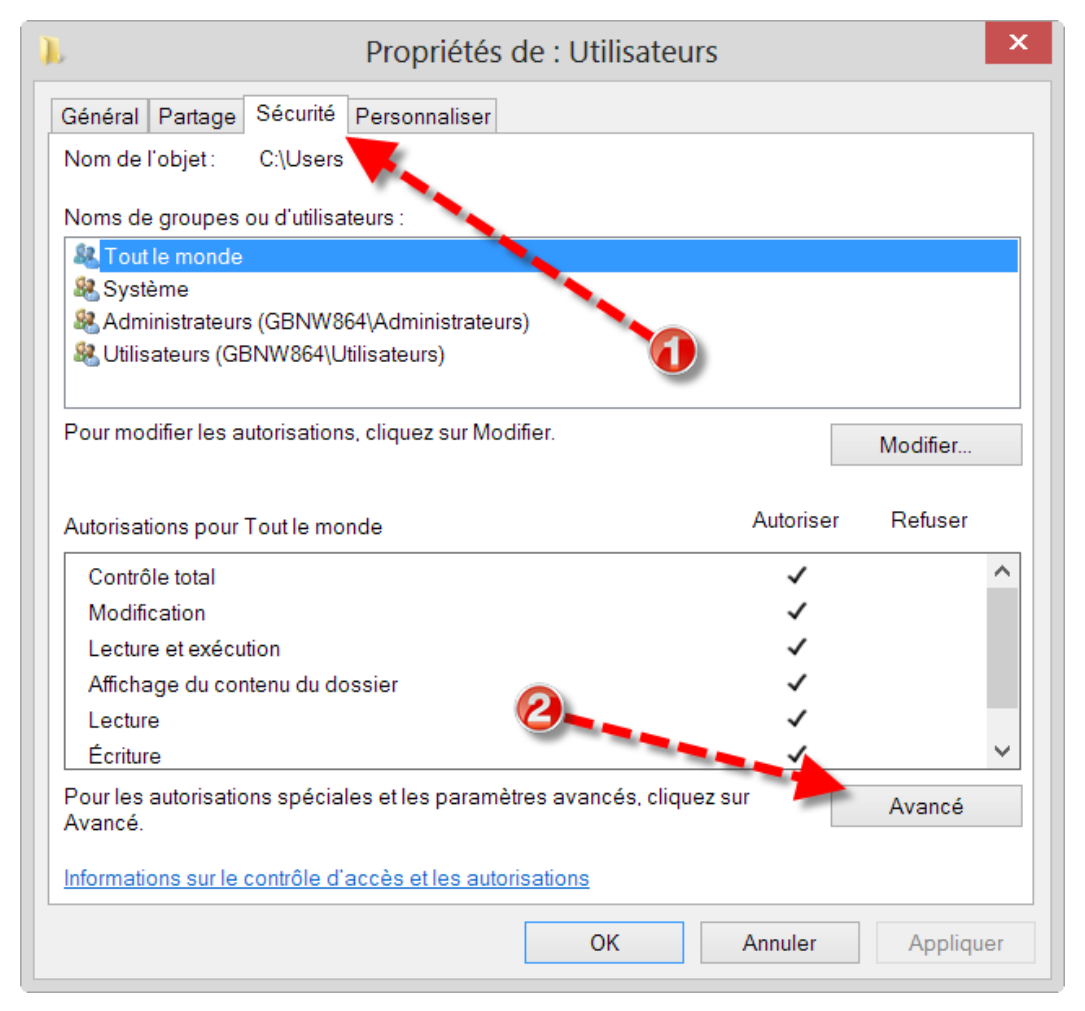

Si en face de "Propriétaire" vous voyez "System" au lieu de votre nom de session alors vous n'avez pas toutes les autorisations. Cochez en bas la coche "Remplacer..." et cliquez sur "Modifier".

|       |             | Parar                                | nètres de sécu      | rité avancés pour Utilisate                 | urs — 🗖 🎴                                             |
|-------|-------------|--------------------------------------|---------------------|---------------------------------------------|-------------------------------------------------------|
| je :  | suis le     | e patron                             |                     |                                             |                                                       |
| Nom   | 1:          | C:\Users                             |                     | Si vous voyez "Syst<br>de session alors vou | tem" au lieu de votre nom<br>us n'avez pas toutes les |
| Prop  | riétaire :  | jla (GBNW864\jla)   😽 M              | odifier             | autorisations. Coch                         | ez en bas "Remplacer" et                              |
| utor  | isations    | Partage Audit Acc                    | ès e fectif         | cliquez sur "Modifie                        | er".                                                  |
| Entré | ées d'auto  | risations :                          | Accès               | Hérité de                                   | C'annlique à                                          |
| 2     | Autori      | Tout le monde                        | Contrôle tota       | Aucun                                       | Ce dossier, les sous-dossiers et le                   |
| 82    | Autori      | Svstème                              | Contrôle total      | Aucun                                       | Ce dossier, les sous dossiers et le                   |
| 8     | Autori      | Administrateurs (GBNW864\Adm.        | . Contrôle total    | Aucun                                       | Ce dossier, les sous-dossiers et le                   |
| 88    | Autori      | Utilisateurs (GBNW864\Utilisateu     | . Contrôle total    | Aucun                                       | Ce dossier, les sous-dossiers et le                   |
| А     | outer       | Supprimer Afficher                   |                     | 0                                           |                                                       |
| A     | Activer l'h | éritage                              |                     |                                             |                                                       |
| Re    | emplacer    | toutes les entrées d'autorisation de | s objets enfants pa | ar des entrées d'autorisation pouv          | vant être héritées de cet objet                       |
|       | 4           | сос                                  | hez                 |                                             | OK Annuler Applique                                   |

| Sélectionnez un utilisateur ou un groupe                     | ? ×               |
|--------------------------------------------------------------|-------------------|
| Sélectionnez le type de cet objet :                          |                   |
| un utilisateur, un groupe ou Principal de sécurité intégré   | Types d'objets    |
| A partir de cet emplacement :                                |                   |
| GBNW864                                                      | Emplacements      |
| Entrez le nom de l'objet à sélectionner ( <u>exemples</u> ): |                   |
| ia <b>description</b> tapez votre nom                        | Vérifier les noms |
| de session                                                   |                   |
| Avancé OK                                                    | Annuler           |

| Sélectionnez un utilisateur ou un groupe                                                                    | ? ×               |
|----------------------------------------------------------------------------------------------------|-------------------|
| Sélectionnez le type de cet objet :                                                                         |                   |
| un utilisateur, un groupe ou Principal de sécurité intégré                                                  | Types d'objets    |
| À partir de cet emplacement :                                                                               |                   |
| GBNW864                                                                                                    | Emplacements      |
| Entrez le nom de l'objet à sélectionner ( <u>exemples</u> ) :<br>GBNW864\jla <b>Vindows vous a retrouvé</b> | Vérifier les noms |
| Avancé OK                                                                                                   | Annuler           |

Cochez les 2 coches "Remplacer" et "Appliquer" ( un certain temps va se passer pour donner toutes les autorisations aus sous-dossiers ( dont SendTo ) puis cliquez sur OK.

|           |                | Paran                                            | nètres de sécurité      | avancés pour Utilisate        | urs — 🗆 🗖                                           |
|-----------|----------------|--------------------------------------------------|-------------------------|-------------------------------|-----------------------------------------------------|
| Nom       | n :            | C:\Users                                         |                         |                               |                                                     |
| Prop      | oriétaire :    | jla (GBNW864\jla) Modif                          | ier                     |                               |                                                     |
| che       | ez 🕖 –         | Remplacer le propriéta                           | ire des sous-conteneu   | urs et des objets             |                                                     |
| Autor     | risations      | Partage Audit Acce                               | ès effectif             |                               |                                                     |
| 88        | Type<br>Autori | Principal<br>Tout le monde                       | Accès<br>Contrôle total | Hérité de<br>Aucun            | S'applique à<br>Ce dossier, les sous-dossiers et le |
| 82        | Autori         | Tout le monde                                    | Contrôle total          | Aucun                         | Ce dossier, les sous-dossiers et le                 |
| 22        | Autori         | Système                                          | Contrôle total          | Aucun                         | Ce dossier, les sous-dossiers et le                 |
| <u>88</u> | Autori         | Administrateurs (GBNW864\Adm                     | Contrôle total          | Aucun                         | Ce dossier, les sous-dossiers et le                 |
| 88        | Autori         | Utilisateurs (GBNW864\Utilisateu                 | Contrôle total          | Aucun                         | Ce dossier, les sous-dossiers et le                 |
|           | Aiouter        | Supprimer Afficher                               |                         |                               | 0                                                   |
| A         | Jourei         |                                                  |                         |                               |                                                     |
| A         | Activer l'he   | éritage                                          |                         |                               |                                                     |
| ,         | Activer l'he   | éritage<br>toutes les entrées d'autorisation des | s objets enfants par d  | es entrées d'autorisation pou | vant être héritées de cet objet                     |

Vous pourrez ensuite coller vos raccourcis dans SendTo

Vous pourrez utiliser cette procédure d'autorisations pour tout dossier récalcitrant.